### ELTIS 3 Краткое руководство

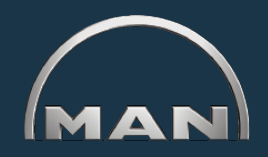

#### Функции ELTIS 3

- поиск деталей к конкретному двигателю
- заказ деталей

#### Дополнительно можно просмотреть и распечатать следующую сервисную документацию:

- руководство по техобслуживанию
- руководство по эксплуатации
- каталог деталей (печатная версия)

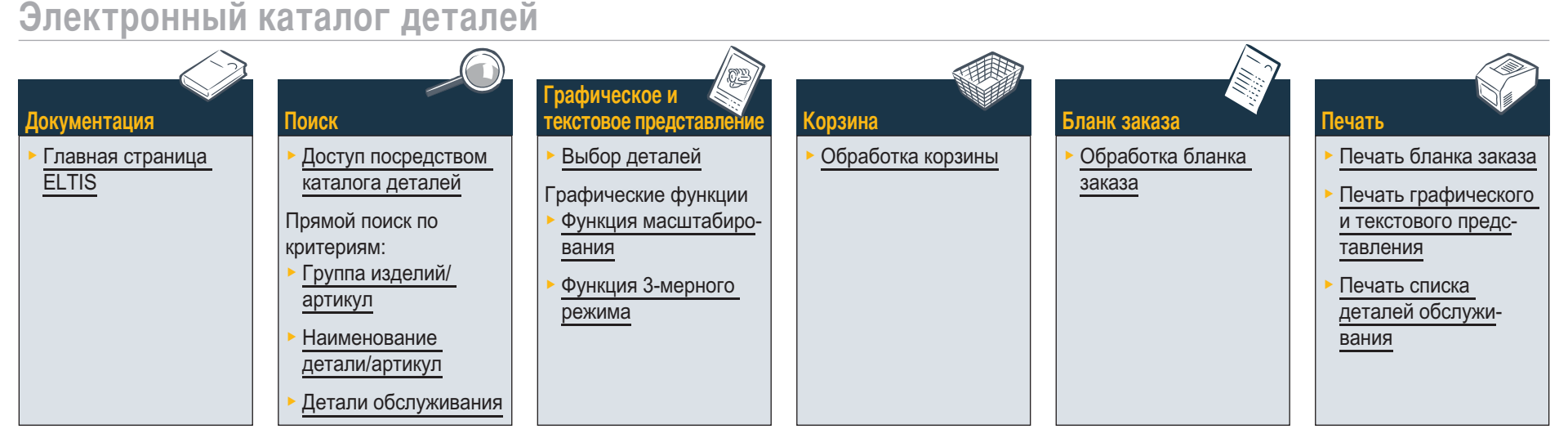

#### Сервисная документация

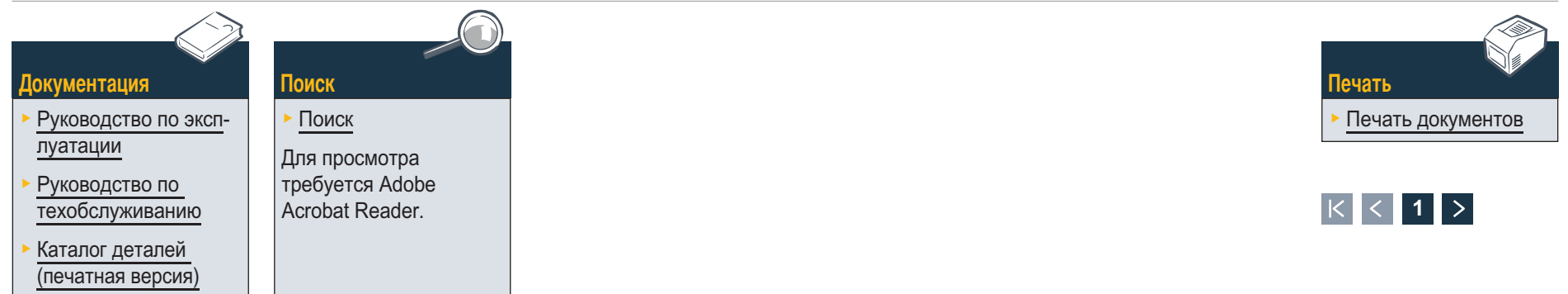

#### Документация Главная страница ELTIS

ELTIS позволяет быстро и легко искать детали к конкретному двигателю и использовать функции заказа деталей. Дополнительно в ELTIS интегрированы руководства по техобслуживанию и эксплуатации конкретных двигателей. Всю документацию каталога к конкретному двигателю можно распечатать на системном принтере.

- Щелкните небольшой треугольник раскрывающегося меню, чтобы изменить язык.
- Откройте каталог деталей и запустите поиск деталей.
- Здесь открываются подготовленные компанией MAN сервисные документы.
- 4 Здесь открывается Корзина.
- 5 Если в программе содержится несколько двигателей, то здесь можно вызвать номер заказа соответствующего двигателя.
- 6 Здесь запускается целевой поиск по критериям Группа изделий или Артикул.
- 7 Здесь открывается поддержка программы. 🔳

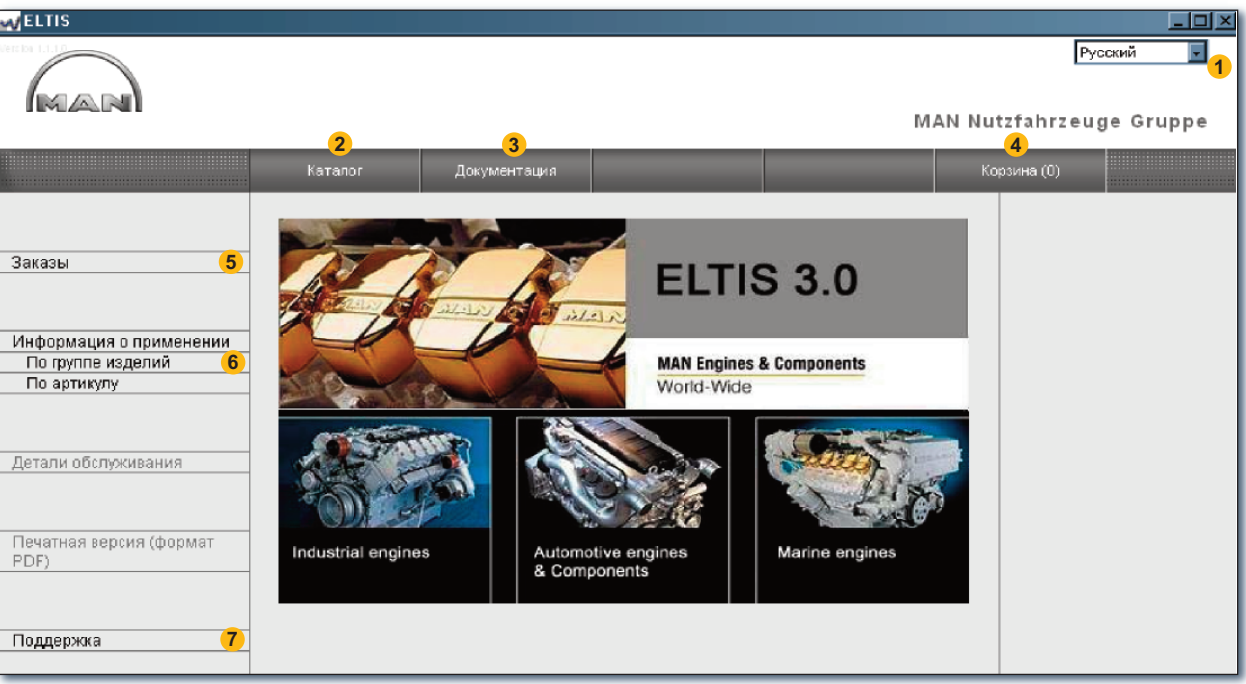

Главная страница ELTIS

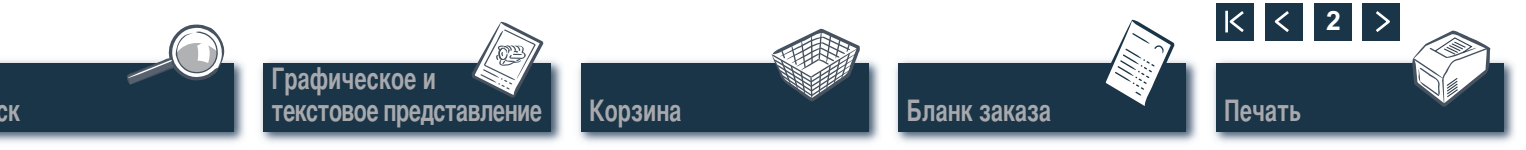

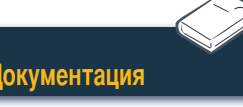

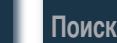

# **ПОИСК** Доступ посредством конструктивных узлов/вклеек с иллюстрацией

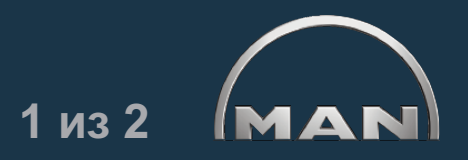

Щелкните на главной странице «Каталог», чтобы запустить поиск деталей. Откроется обзор страницы каталога с конструктивными узлами.

- 1 Список конструктивных узлов. Для дополнительного поиска щелкните требуемый «Конструктивный узел». Отобразится список вклеек с иллюстрацией.
- Здесь запускается целевой поиск по критериям Наименование детали или Артикул.
- 3 Здесь открывается обзор <u>Детали обслуживания</u>. Детали обслуживания можно непосредственно поместить в корзину.
- Эдесь открывается (печатная версия) к конкретному двигателю.
- 5 Отображение процесса поиска с функцией навигации.

оиск

| VELTIS                                                                                                    |                                                                                                    |                                                                                                    |          |                   |          | <u>_0×</u>                                                                                                    |
|----------------------------------------------------------------------------------------------------|----------------------------------------------------------------------------------------------------|----------------------------------------------------------------------------------------------------|----------|-------------------|----------|----------------------------------------------------------------------------------------------------|
|                                                                                                    | Katanor                                                                                                    | Документация                                                                                                    |          | М.А<br>2<br>Поиск | AN Nutzf | Русский 💽<br>ahrzeuge Gruppe<br>на(0)                                                                                  |
| Заказы<br>Информация о применении<br>По пруппе изделий<br>По артикулу<br>Детали обслуживания 3<br>Печатная версия (формат 4<br>PDF) | Конструк Неименова<br>010/0 Картер<br>020/0 Кривошипu<br>030/0 Головка цил<br>040/0 Управление<br>050/0 Смазка дви<br>060/0 Система охл<br>080/0 Всас. сист./о<br>090/0 Наддув<br>100/0 Форсунки и<br>110/0 Топливнай /<br>120/0 Топливнай /<br>120/0 Подшипник/<br>192/0 Навесные д<br>250/0 Освещение,<br>260/0 Электр. маи<br>270/0 Измерит. и 3/<br>2000 Уплотнител | ние<br>индра<br>удвигателя<br>тателя<br>тателя<br>таждения (водяная)<br>твод выхл. газов<br>трубопроводы<br>насос / высоконапорны<br>жистема<br>и коробки передач<br>етали двигателя<br>сигналы, выключ-ли<br>ины и приборы<br>указат. приборы<br>редач с Навесные части-<br>сный комплект | ій насос |                   |          | Заказ<br>000005657580 000002<br>Номер двигателя<br>41018230891817<br>РЕТ 32.2007<br>Тип двигателя<br>D 2876 LE423<br>5 |
| Поддержка                                                                                                    |                                                                                                    |                                                                                                    |          |                   |          |                                                                                                    |

Обзор конструктивных узлов

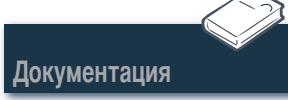

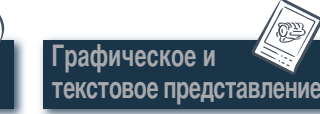

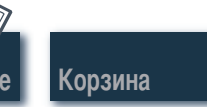

Бланк заказа

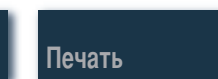

|< < 3

# **ПОИСК** Доступ посредством конструктивных узлов/вклеек с иллюстрацией

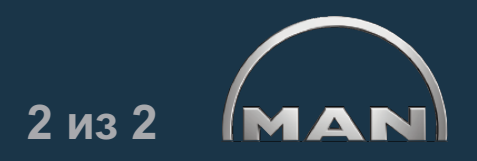

Щелкните на странице каталога требуемый «Конструктивный узел». Отобразится список вклеек с иллюстрацией, содержащий дополнительный способ поиска.

- Описок доступных вклеек с иллюстрацией. Щелкните для отображения графического и текстового представления на требуемой вклейке с иллюстрацией.
- Отображение процесса поиска с функцией навигации.

| V ELTIS                                                                                                    |                                                                                                    |                                                                                                    |  |                                                                                                    |             |  |  |
|----------------------------------------------------------------------------------------------------|----------------------------------------------------------------------------------------------------|----------------------------------------------------------------------------------------------------|--|----------------------------------------------------------------------------------------------------|-------------|--|--|
| MAN                                                                                                    |                                                                                                    |                                                                                                    |  | м                                                                                                    | Русский 🗾   |  |  |
|                                                                                                    | Каталог                                                                                                    | Документация                                                                                                    |  | Поиск                                                                                                    | Корзина (0) |  |  |
| Заказы<br>Информация о применении<br>По пруппе изделий<br>По артикулу<br>Детали обслуживания<br>Печатная версия (формат<br>PDF) | Вилейка с илпостраци<br>Выпускной трубопров<br>Выход оклажд воды<br>Гидронасос Креплени<br>Охладитель наддув, во<br>Охлаждающая жидко<br>Стартер Подпорка<br>Теплообменник Веер<br>Теплообменник Веер<br>Теплообменник Порв<br>Теплообменник Порв<br>Теплообменник Порв<br>Уравнительный бак<br>Уравнительный бак<br>Уравнительный бак<br>Уравнительный бак П<br>уравнительный бак П<br>уравнительный бак С<br>уравнительный бак С<br>уравнительный бак С<br>уравнительный бак С<br>уравнительный бак С<br>уравнительный бак С<br>уравнительный бак С<br>уравнительный бак С<br>уравнительный бак С<br>уравнительный бак С<br>уравнительный бак С<br>уравнительный бак С<br>уравнительный бак С<br>уравнительный бак С | ией<br>од Проводки оклажд.<br>49<br>оздуха Патрубок охлаж<br>сть Воздухоотводной г<br>тывающийся ниппель<br>сные части<br>льчые детали 51.0610<br>лючение отопления Г<br>одки оклажд, воды<br>репление<br>Іроводки оклажд, воды<br>окланашивающиеся де<br>д<br>проводы сырой воды<br>Гермостат |  | <ul> <li>Заказ<br/>000056557580 000002<br/>Номер двигателя<br/>41018230891817<br/>РЕТ 32.2007<br/>Тип двигателя<br/>D 2876 LE423</li> <li>Конструктивный узел<br/>Система оклаждения (вод<br/>Конструктивный узел 060</li> <li>2</li> </ul> |             |  |  |
| Поддержка                                                                                                    |                                                                                                    |                                                                                                    |  |                                                                                                    |             |  |  |

Обзор вклеек с иллюстрацией

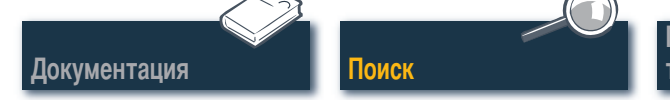

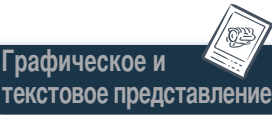

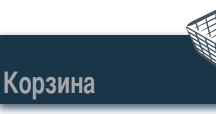

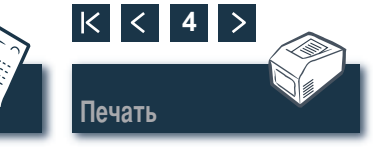

#### Поиск Прямой поиск по критериям «Группа изделий/артикул»

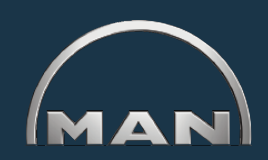

При поиске по критериям «Группа изделий» или «Артикул» выполняется фильтрация всего массива данных. Функции фильтра позволяют искать детали, наименования которых начинаются с введенной последовательности знаков. Кнопка «Фильтр» служит для активации поиска с функцией фильтра. Кнопка «Показать все» служит для отключения заданного ранее фильтра.

- Щелкните здесь, чтобы выбрать требуемый критерий – «По группе изделий» или «По артикулу».
- 2 Введите в поле ввода требуемый критерий «Группа изделий» или «Артикул».
- З Если кнопка «Фильтр» активна (отображается черным), то она служит для запуска поиска.
- 4 Если списки результатов содержат несколько страниц, то эти кнопки служат для прокрутки.
- 5 Здесь отображаются найденные вхождения.

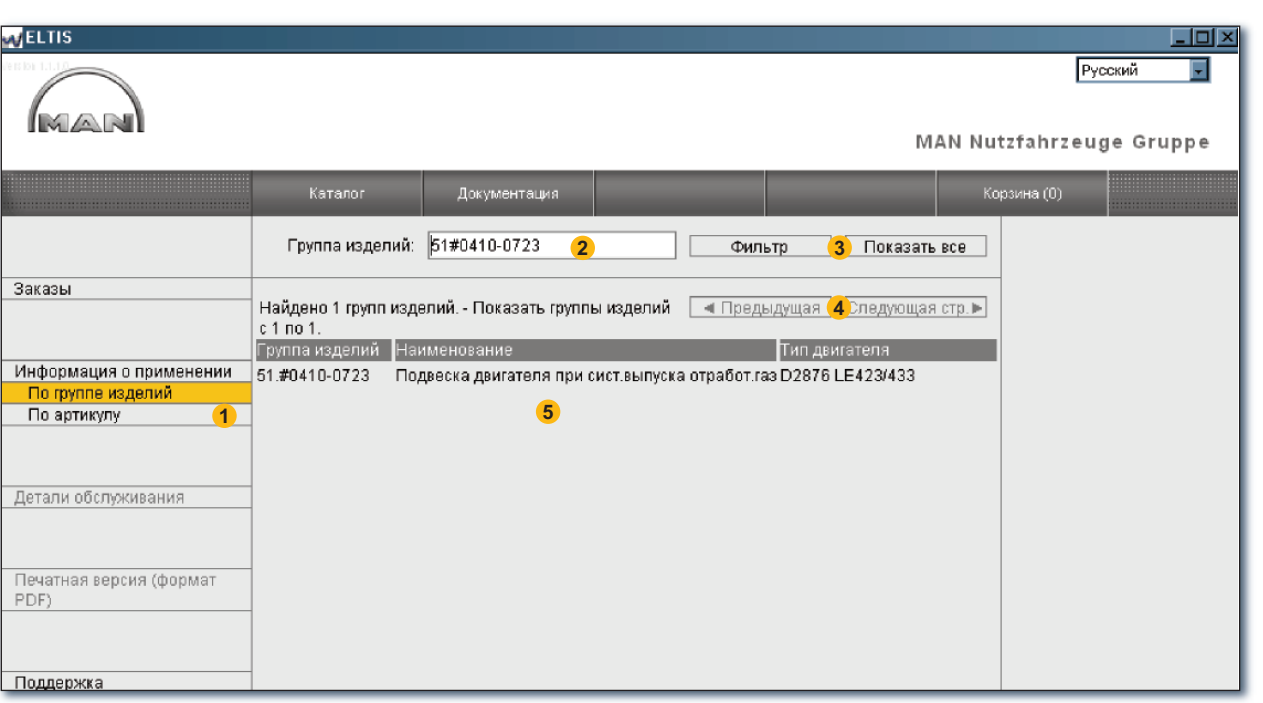

Прямой поиск по группе изделий

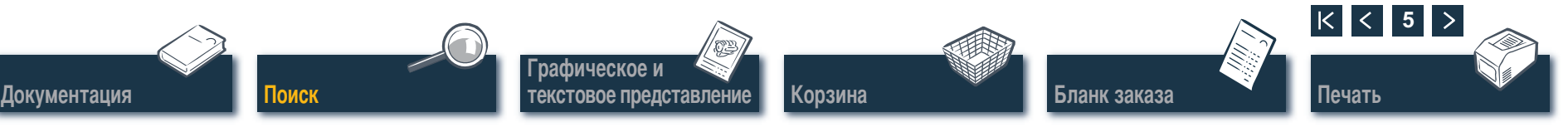

#### Поиск

#### Прямой поиск по критериям «Наименование детали/артикул»

Если известен артикул искомой детали, то с помощью функции поиска можно вызвать этот конкретный артикул. При поиске по критерию «Наименование детали», как правило, отображается список вхождений. Щелкните ПОИСК, чтобы открыть соответствующее представление.

- Щелкните здесь, чтобы выбрать требуемый критерий – «Поиск по наименованию деталей» или «Поиск по артикулу».
- Здесь вводятся «Наименование детали» или «Артикул».
- Здесь запускается поиск.
- 4 Если списки результатов содержат несколько страниц, то эти кнопки служат для прокрутки.
- 5 Здесь отображается соответствующий список вхождений.

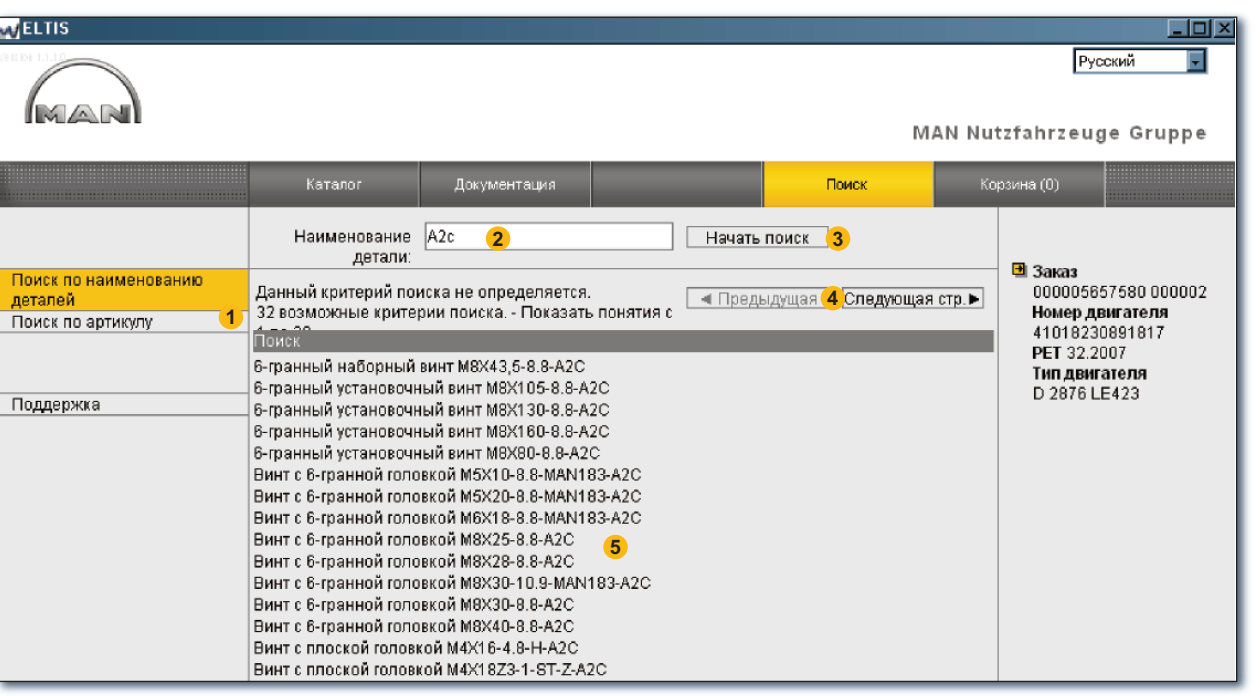

Прямой поиск по наименованию детали

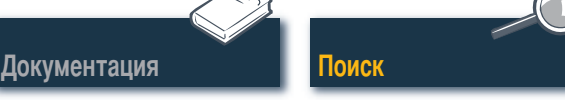

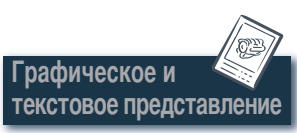

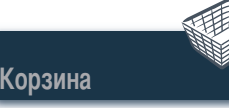

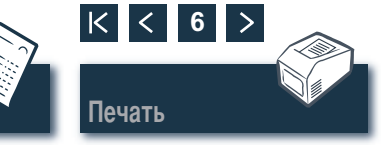

#### Поиск Доступ посредством деталей обслуживания

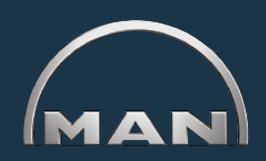

Для помещения деталей обслуживания в корзину сначала следует открыть каталог с помощью одноименной кнопки. Детали обслуживания будут отмечены в корзине значком 🔦.

- Здесь открывается обзор «Детали обслуживания».
- Введите в столбце «Количество» требуемое количество штук.
- 3 Щелкните здесь, чтобы передать в корзину детали обслуживания, для которых введено количество штук.
- Здесь открывается предварительный просмотр списка деталей обслуживания. Щелкните ПЕЧАТЬ в окне предварительного просмотра, чтобы распечатать список деталей обслуживания на системном принтере.

|                                                             |                                    |                     |                                        |                                        |                                                                                                    |                                                                                                    |                                                                                                    |                                                                                                    | MAN N                                                                                                    | lutzf  | <mark>Русский т</mark><br>Русский т<br>ahrzeuge Gruppe              |
|-------------------------------------------------------------|------------------------------------|---------------------|----------------------------------------|----------------------------------------|----------------------------------------------------------------------------------------------------|----------------------------------------------------------------------------------------------------|----------------------------------------------------------------------------------------------------|----------------------------------------------------------------------------------------------------|----------------------------------------------------------------------------------------------------|--------|---------------------------------------------------------------------|
|                                                             | Детал                              | Каталог<br>пи обслј | уживан                                 | ия                                     | Документац                                                                                                    | 48                                                                                                    | Давление<br>Помест                                                                                                    | ть в корзину                                                                                                    | 3                                                                                                    | Корзин | на (0)                                                              |
| Заказы                                                      | Поряд<br>1<br>2                    | Количе              | Едини<br>шт.<br>шт.                    | 13as<br>51.1<br>51.1                   | одской ном<br>1 <b>2503-0</b> 063<br>1 <b>250</b> 3-0061                                                                      | ер Наимен<br>Сменни<br>сменны                                                                                                    | нование<br>ый эл. топлив.фи<br>ій топливный фі                                                                                                    | Тип дектателя<br>пльт D 2876 LE423<br>ильт D 2876 LE423                                                              |                                                                                                    |        | I Заказ<br>000005657580 000002<br>Номер двигателя<br>41018230891817 |
| Информация о применении<br>По группе изделий<br>По артикити | 3                                  |                     | ШТ.<br>ШТ.                             | 51<br>51                               | Печать                                                                                                    | _                                                                                                    |                                                                                                    |                                                                                                    |                                                                                                    |        | РЕТ 32.2007<br>Тип двигателя<br>D 2876 LE423                        |
| Детали обслуживания<br>(1                                   | 5<br>6<br>7<br>8<br>9              |                     | шт.<br>шт.<br>шт.<br>шт.<br>шт.        | 51<br>51<br>51<br>51<br>51<br>50       | Детали обсл<br>Заказ<br>000005657580 000<br>Номер двигателя<br>41018230891817<br>РЕТ 32.2007<br>Тип двигателя<br>D 2876 LE423 | <b>уживания</b>                                                                                                    |                                                                                                    |                                                                                                    |                                                                                                    |        | Детали обслуживания                                                 |
| Печатная версия (формат<br>PDF)<br>Поддержка                | - 11<br>12<br>13<br>14<br>15<br>16 |                     | шт.<br>шт.<br>шт.<br>шт.<br>шт.<br>шт. | 51<br>51<br>51<br>51<br>51<br>51<br>51 | Порядковый<br>номер<br>1<br>2<br>3<br>4<br>6<br>6<br>8                                                                        | Заводской<br>номер<br>51.12503-0063<br>51.12503-0061<br>51.12501-7263<br>51.05504-0104<br>51.12503-0052<br>51.12501-7260                                               | Наименование<br>Сменный эл. топлие.ф<br>кольцом<br>Топлиеный фильтр Сбе<br>вкладыш масляного ф<br>сменный топлиеный ф<br>кольцом<br>Топлиеный фильтр Вод<br>Оостоной фильтр Вод                                                                                                    | ипьтра<br>ильтр с уплотнительным<br>эрка<br>ильтра<br>ильтр с уплотнительным<br>цеотстойник Сборка                   | Тип<br>двигателя<br>D 2876 LE423<br>D 2876 LE423<br>D 2876 LE423<br>D 2876 LE423<br>D 2876 LE423<br>D 2876 LE423<br>D 2876 LE423<br>D 2876 LE423                                             |        |                                                                     |
|                                                             |                                    |                     |                                        |                                        | /<br>8<br>9<br>10<br>11<br>12<br>13<br>14<br>15<br>16<br>17                                                                   | 51:12503-0047<br>51:12501-7193<br>50:17200-8001<br>51:27421-0190<br>51:27421-0207<br>51:27120-0017<br>51:27120-0014<br>51:27421-0165<br>51:96820-0288<br>06:58073-1231 | Сегчатый ципе рочине<br>Фильтър трубой очистки<br>Датчик температуры<br>Датчик температуры<br>Датчик чакпературы<br>Датчик чакпоты вращен<br>Датчик частоты вращен<br>Датчик частоты вращен<br>Датчик частоты вращен<br>Датчик частоты вращен<br>Датчик и частоты вращен<br>Датчик и частоты вращен<br>Датчик и частоты вращен<br>Датчик и частоты вращен<br>Датчик и частоты вращен<br>Датчик и частоты вращен | нр прусой очистки полинаа<br>топлива с ручным насосом<br>им<br>ия<br>420-ОРТІВЕLТ 2-канавочный<br>ь C-10X1050        | D 2876 LE423<br>D 2876 LE423<br>D 2876 LE423<br>D 2876 LE423<br>D 2876 LE423<br>D 2876 LE423<br>D 2876 LE423<br>D 2876 LE423<br>D 2876 LE423<br>D 2876 LE423<br>D 2876 LE423<br>D 2876 LE423 |        | Прямой поиск по<br>деталям обслужи-<br>вания                        |
|                                                             |                                    |                     |                                        |                                        | 18<br>19<br>20<br>21<br>22<br>23<br>——————————————————————————————                                                            | 51.25503.0015<br>51.08102-0176<br>51.08102-0121<br>51.08102-0122<br>51.08101-5187<br>51.06402-0063                                                                     | Клавишный ключ<br>Выпускной трубопрово,<br>Выпускной трубопрово,<br>Выпускной трубопрово,<br>Выпускной трубопрово,<br>Термостат ахлажд, жи,                                                                                                    | д внутренняя часть Тройник<br>д внутренняя часть Тройник<br>д внутренняя часть Отвод<br>д справа<br>ккости 83 Градус | D 2876 LE423<br>D 2876 LE423<br>D 2876 LE423<br>D 2876 LE423<br>D 2876 LE423<br>D 2876 LE423<br>D 2876 LE423                                                                                 |        |                                                                     |
| Предварительный просмотр деталей обслуживания               |                                    |                     |                                        |                                        |                                                                                                    |                                                                                                    |                                                                                                    |                                                                                                    |                                                                                                    |        |                                                                     |

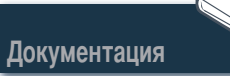

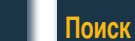

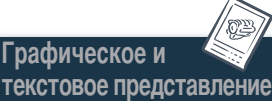

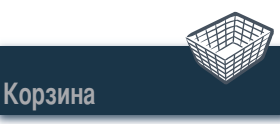

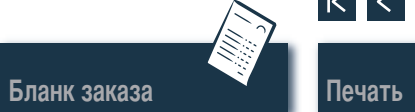

### Графическое и текстовое представление Выбор деталей

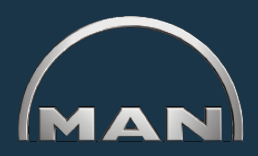

В графическом и текстовом представлении отображаются рисунок детали, а также список деталей в нижней части.

- Рисунок детали с указателем рисунка. Указатель рисунка выделяет выбранную позицию на рисунке.
- 2 Текстовая область с указателем текста:
  - номер позиции
  - символьное обозначение детали обслуживания
  - артикул
  - количество и единица измерения
  - наименование детали и примечания
  - дата ввода оборудования в эксплуатацию
  - дата выпуска продукции
  - указатель текста
- 3 Поле ввода требуемого количества заказа.
- Ф Щелкните здесь для помещения выделенной детали (указатель текста) в корзину.
- 5 Отображение процесса поиска с функцией навигации.
- Эдесь открывается предварительный просмотр графического и текстового представления. Щелкните ПЕЧАТЬ в окне предварительного просмотра, чтобы распечатать графическое и текстовое представление на системном принтере.

*Примечание о функции навигации.* Поиск деталей не всегда требуется начинать с начала. При наведении указателя мыши на состояние поиска запись выделяется БЕЛЫМ. ■

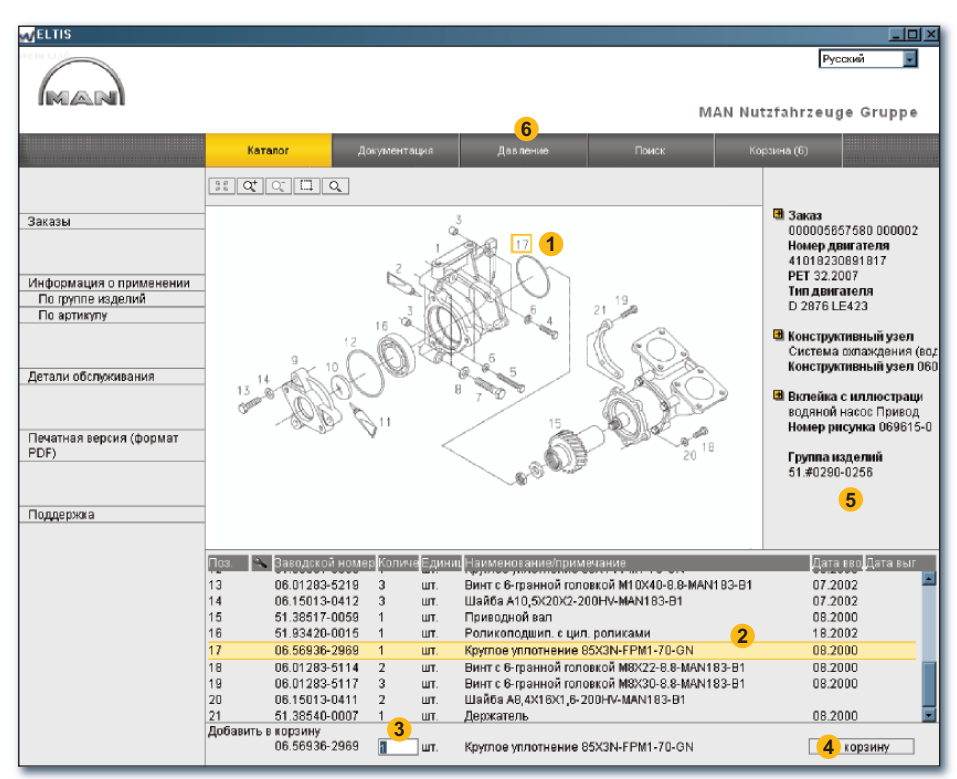

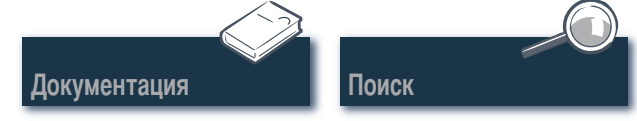

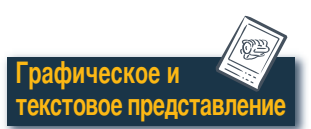

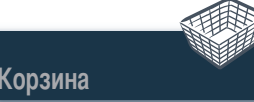

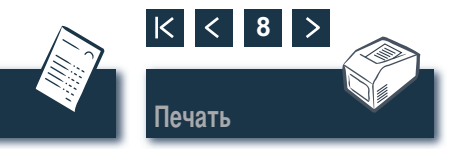

Графическое и текстовое представление

# Графическое и текстовое представление

Графические функции – функция масштабирования

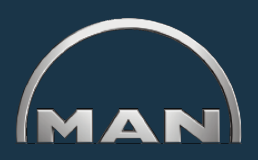

Рисунки деталей отображаются в формате TIF или 3-мерном формате (XVL™).

- 1 Кнопки функций масштабирования на рисунках TIF:
  - служит для восстановления нормального масштаба увеличенного рисунка.
  - Странит служит для ступенчатого увеличения рисунка.
  - 🔍 служит для ступенчатого уменьшения увеличенного рисунка.
  - служит для увеличения выделенной части рисунка. Удерживая нажатой кнопку мыши, выделите прямоугольником часть рисунка, которую требуется увеличить.
  - служит для включения функции лупы. Щелкните значок и перемещайте указатель мыши по рисунку.

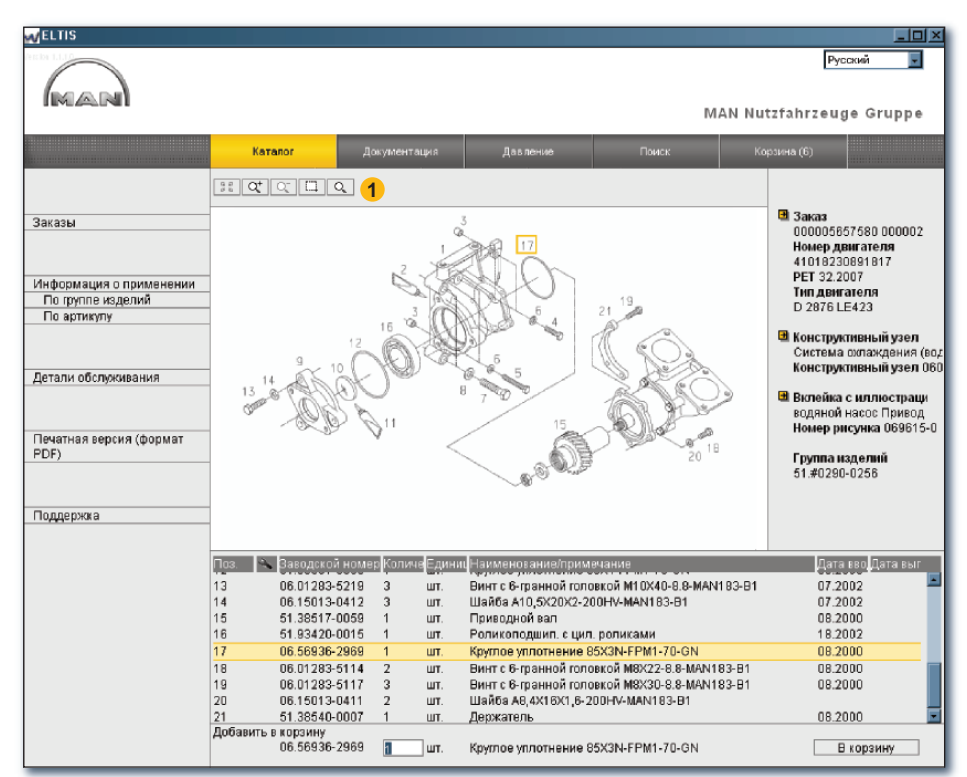

Функции масштабирования графического и текстового представления (формат TIF)

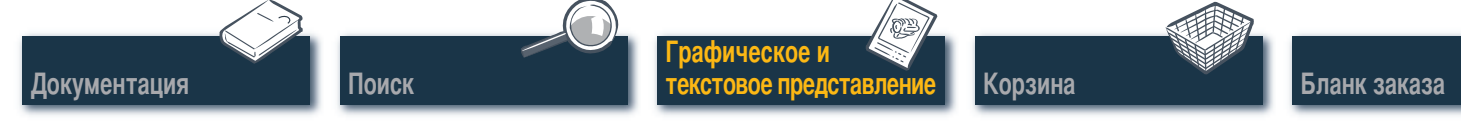

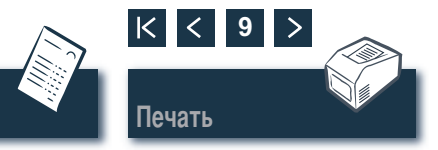

## Графическое и текстовое представление

Графические функции – функция 3-мерного режима

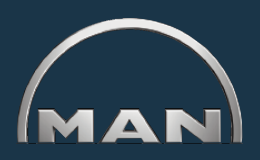

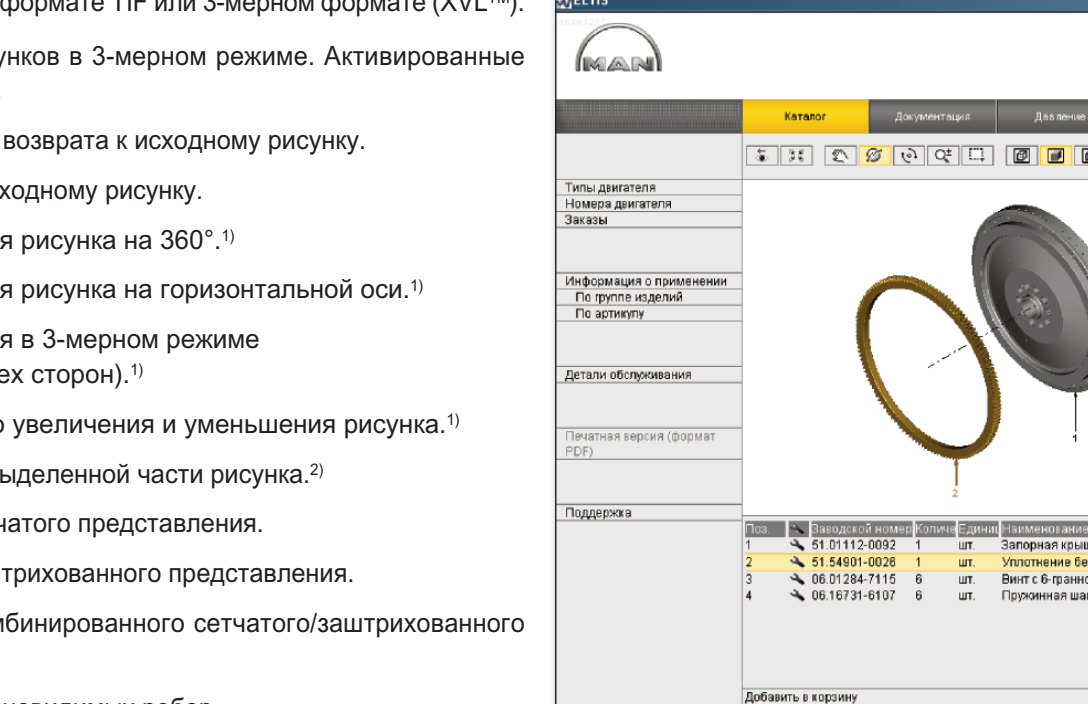

Рисунки деталей отображаются в формате TIF или 3-мерном формате (XVL™).

- 1 Кнопки для отображения рисунков в 3-мерном режиме. Активированные кнопки выделяются ЖЕЛТЫМ.
  - ÷. служит для ступенчатого возврата к исходному рисунку.
  - служит для возврата к исходному рисунку.
  - служит для перемещения рисунка на 360°.1) 1Z
  - служит для перемещения рисунка на горизонтальной оси.1)
  - служит для перемещения в 3-мерном режиме toj. (просмотр рисунка со всех сторон).1)
  - служит для ступенчатого увеличения и уменьшения рисунка.1)
  - С служит для увеличения выделенной части рисунка.2)
  - служит для открытия сетчатого представления.
  - служит для открытия заштрихованного представления.
  - служит для открытия комбинированного сетчатого/заштрихованного представления.
  - 🗇 служит для отображения невидимых ребер.

Поиск

Документация

служит для открытия текстурированного представления.

Примечание. Для отображения рисунков XVLTM на компьютере должен быть установлен XVL-Player.

<sup>1)</sup> Удерживая нажатой кнопку мыши, переместите указатель мыши в требуемом направлении. <sup>2)</sup> Удерживая нажатой кнопку мыши, выделите прямоугольником требуемую часть рисунка.

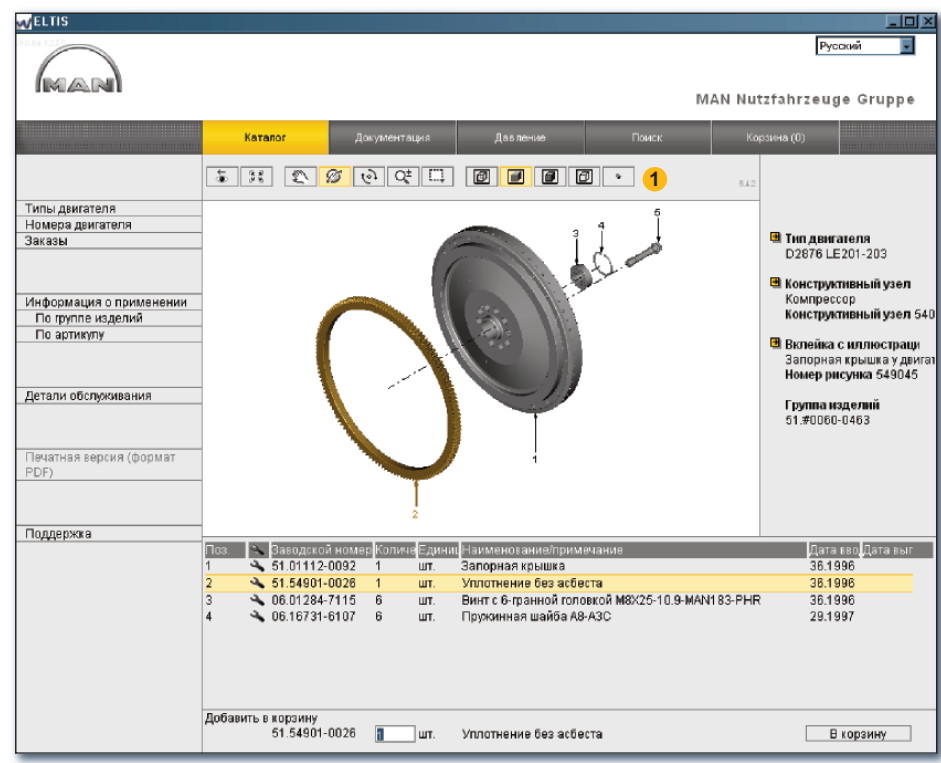

Функции 3-мерного режима графического и текс-

тового представления (3-мерный формат)

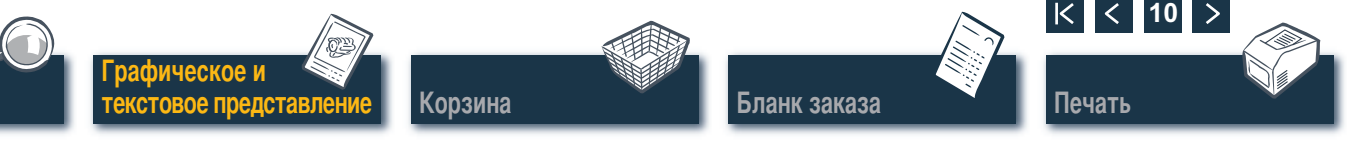

#### Корзина Обработка корзины

В текущей корзине находятся все детали, которые были ранее помещены в корзину (число деталей в корзине отображается в скобках на кнопке). Здесь можно дополнительно добавить детали напрямую, изменить количество заказа, ввести дополнительные данные для заказа, выбрать поставщиков и указать свои адреса. Щелкните КОРЗИНА, чтобы открыть корзину.

 Для сохранения текстовой версии корзины щелкните ЭКСПОРТ. Чтобы удалить все введенные запасные части из корзины, щелкните ОСВОБОДИТЬ.

*Примечание.* Все записи будут немедленно удалены без отображения системного запроса.

- Для добавления запасной части можно ввести здесь требуемый артикул и щелкнуть ДОБА-ВИТЬ. Запасная часть будет помещена в корзину в количестве 1 штуки.
- Э Список всех входящих в заказ частей. Для удаления позиции щелкните значок . Для изменения количества заказа позиции щелкните поле «Количество» и введите требуемое количество вместо отображаемого.

*Примечание.* Значок 🔦 означает, что данная позиция является деталью обслуживания.

Поиск

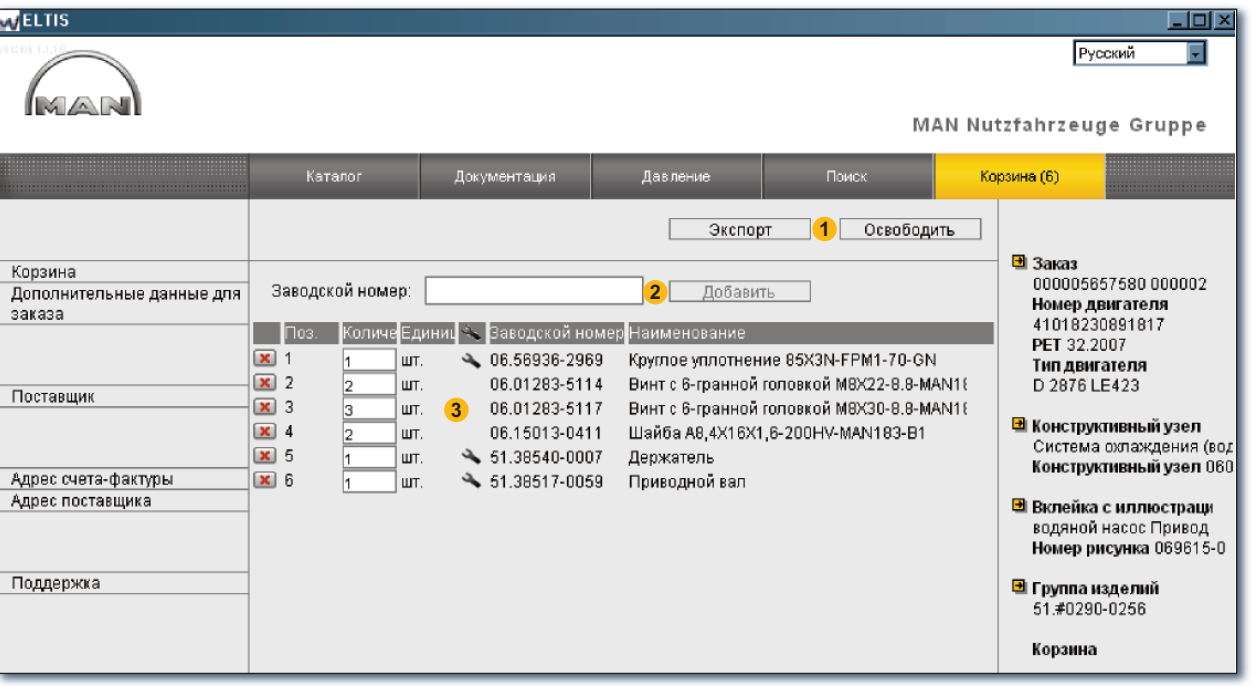

Бланк заказа

Представление корзины

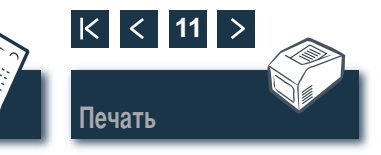

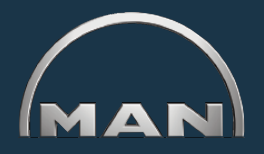

Графическое и текстовое представление

Сорзина

Документация

#### Бланк заказа Обработка/печать бланка заказа

w EL

зака:

Адре Адре

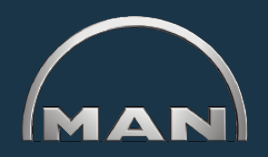

Перед отправкой заказа (например, факсом) откроется окно предварительного просмотра для проверки содержимого бланка заказа. Сначала откройте корзину с помощью одноименной кнопки.

- Здесь открывается предварительный просмотр бланка заказа. Чтобы распечатать бланк заказа на системном принтере, щелкните ПЕЧАТЬ в окне предварительного просмотра бланка заказа.
- Здесь открывается представление «Дополнительные данные для заказа» для ввода дополнительной информации, например «Образец заказа», «Дата поставки», «Способ отправки».
- Здесь открывается представление «Поставщик» для ввода данных адреса поставщиков.
- Здесь открывается представление «Адрес счета-фактуры» для ввода вашего адреса счета-фактуры.
- Здесь открывается представление «Адрес поставщика» для ввода вашего адреса поставщика. Если адрес поставщика идентичен адресу счета-фактуры, то можно использовать непосредственно адрес счета-фактуры. Шелкните ИСПОЛЬЗОВАТЬ АДРЕС СЧЕТА-ФАКТУРЫ.

| ELTIS                                                                            |                                                                                                    |                                                                                                    |                                                                                                    |                                                                                                    | <u>_loi×</u>                                                                                                    |
|----------------------------------------------------------------------------------|----------------------------------------------------------------------------------------------------|----------------------------------------------------------------------------------------------------|----------------------------------------------------------------------------------------------------|----------------------------------------------------------------------------------------------------|----------------------------------------------------------------------------------------------------|
|                                                                                  |                                                                                                    |                                                                                                    |                                                                                                    | MAN Nutzfahrzeu                                                                                                    | /сский                                                                                                    |
|                                                                                  |                                                                                                    | 1                                                                                                    |                                                                                                    |                                                                                                    | ge orappe                                                                                                    |
|                                                                                  | Каталог                                                                                                    | Документация                                                                                                    | Давление                                                                                                    | Поиск Корзина (6)                                                                                                    |                                                                                                    |
|                                                                                  |                                                                                                    |                                                                                                    | Экспорт                                                                                                    | Освободить                                                                                                    |                                                                                                    |
| Корзина <mark>2</mark><br>Дополнительные данные для<br>заказа                    | Заводской номер:                                                                                                    |                                                                                                    | Печать                                                                                                    | - 18 3avaa                                                                                                    |                                                                                                    |
| 3<br>Поставщик<br>4<br>5<br>Адрес счета-фактуры<br>Адрес поставщика<br>Поддержка | Поз.       Количе Е/         Х       1       шт         Х       2       шт         Х       3       шт         Х       4       2       шт         Х       5       1       шт         Х       6       1       шт | цини № Ваводской номер н<br>т. 06.56936-2969 К<br>т. 06.01283-5114 В<br>т. 06.01283-5117 В<br>т. 06.15013-0411 Ш<br>т. € 51.38540-0007 Д<br>т. € 51.38517-0059 П | Kostarzeter AQ<br>nakostarzeter AQ<br>nakostarzeter<br>rzikostarzeter<br>rzikostarzeter<br>central<br>sectorzeter<br>sindonowe<br>sectorzete<br>sectorzete<br>sectorzeter<br>sectorzeter<br>sectorzete | Broader of the second<br>Davies of the second<br>Davies of the second<br>Davies of the second<br>Davies of the second<br>Davies of the second<br>Davies of the second<br>Davies of the second<br>Davies of the second<br>Davies of the second<br>Davies of the second Davies of the<br>Davies of the second Davies of the<br>Davies of the second Davies of the<br>Davies of the second Davies of the<br>Davies of the second Davies of the<br>Davies of the second Davies of the<br>Davies of the second Davies of the<br>Davies of the second Davies of the second Davies of the<br>Davies of the second Davies of the second Davies of the<br>Davies of the second Davies of the second Davies of the<br>Davies of the second Davies of the second Davies of the s | 034<br>32.05.09.09.09<br>9.5.80.09.09<br>9.5.80<br>9.6<br>9.6<br>9.6<br>9.6<br>9.6<br>9.6<br>9.6<br>9.6<br>9.6<br>9.6 |
|                                                                                  |                                                                                                    |                                                                                                    | American         Static Generations           1         Stk: 06.50936-2869           2         Stk: 06.01203-5114           3         Stk: 06.01203-5117           2         Stk: 06.1013-0411           1         Stk: 05.1013-0411           1         Stk: 51.38540-0007           1         Stk: 51.38540-0007           1         Stk: 51.38547-0059                                                                                                    | Ипокалите;<br>Крупое уплотнение 85X3N-FPM1-70-GN<br>Винг с 5-гранной головкой M8X32-8.8-MAN183-B1<br>Винг с 5-гранной головкой M8X30-8.8-MAN183-B1<br>Шайба Аб,4X16X1,6-200HV-MAN183-B1<br>Держател<br>Приеодной вал                                                                                                    | Anatoi?toikeinent                                                                                                    |
|                                                                                  |                                                                                                    |                                                                                                    | Печать                                                                                                    |                                                                                                    |                                                                                                    |

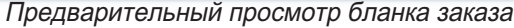

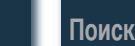

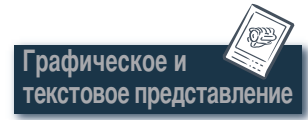

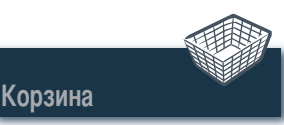

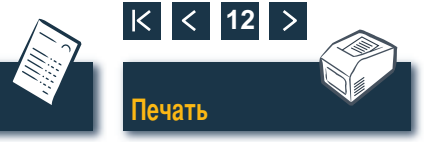

## Графическое и текстовое представление

#### Печать графического и текстового представления

- Здесь открывается предварительный просмотр отображаемого графического и текстового представления.
- 2 Щелкните ПЕЧАТЬ в окне предварительного просмотра, чтобы распечатать графическое и текстовое представление на системном принтере. ■

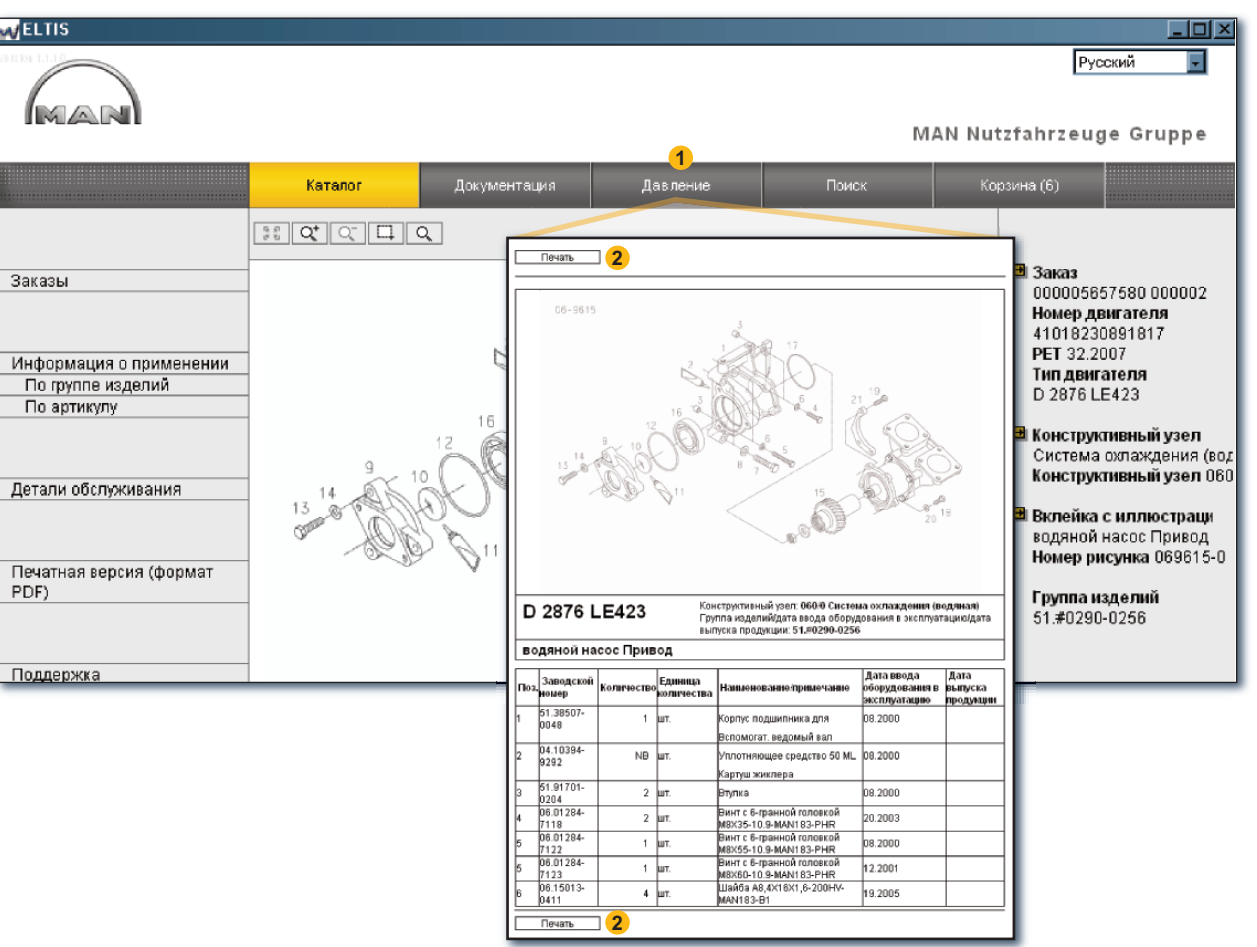

Предварительный просмотр графического и текстового представления

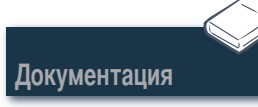

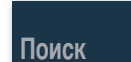

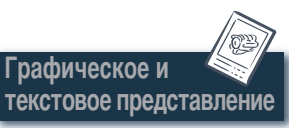

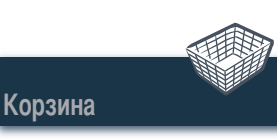

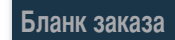

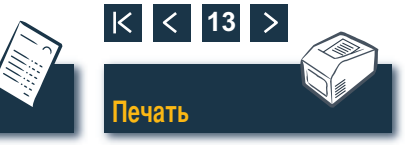

#### Документация Выбор документов

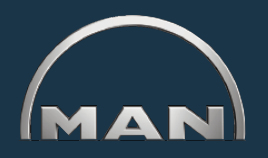

ELTIS 3 позволяет обратиться к различной сервисной документации. Для просмотра и печати требуется Adobe Acrobat Reader. Сначала откройте каталог с помощью одноименной кнопки.

- Щелкните здесь, чтобы открыть каталог деталей (печатную версию).
- 2 Щелкните здесь, чтобы открыть обзор сервисной документации.
- З Щелкните требуемый документ, чтобы выбрать его. ■

| ELTIS                                                                                                |                                                                                                    |                                                                                                    |                                                                                                    |
|----------------------------------------------------------------------------------------------------|----------------------------------------------------------------------------------------------------|----------------------------------------------------------------------------------------------------|----------------------------------------------------------------------------------------------------|
|                                                                                                    | Каталог                                                                                                    | <b>2</b><br>Документация                                                                                                    | Русский 💽<br>MAN Nutzfahrzeuge Gruppe<br>Поиск Корзина (6)                                                                                                    |
| Заказы<br>По группе изделий<br>По артикулу<br>Детали обслуживания<br>Печатная версия (формат<br>PDF) | Конструя Наименова<br>010/0 Картер<br>020/0 Кривошил<br>030/0 Головка ци<br>040/0 Управлени<br>050/0 Смазка двя<br>060/0 Система со<br>080/0 Всас. сист./<br>090/0 Наддув<br>100/0 Форсунки и<br>110/0 Топливный<br>110/0 Топливный<br>120/0 Топливный<br>120/0 Топливный<br>220/0 Освещение<br>250/0 Освещение<br>250/0 Освещение<br>250/0 Измерит. ма<br>270/0 Измерит. ма<br>220/0 Коробка пе<br>990/0 Уплотнител | ние<br>шатунный механизм<br>линдра<br>е двигателя<br>игателя<br>изждения (водяная)<br>отвод выхл. газов<br>трубопроводы<br>насос / высоконапорны<br>система<br>система<br>ки коробки передач<br>детали двигателя<br>н, сигналы, выключ-ли<br>шины и приборы<br>указат. приборы<br>уредач с Навесные части<br>тыный комплект | Заказ<br>00005657580 000002<br>Номер двигателя<br>41019930891817<br>PET 32.2007<br>МАN Nutzfahrzeuge AG<br>Geschäftseinheit Motoren<br><b>Документация Пользователя и</b><br><b>сервисная документация</b><br>инструкция по техобслуживанию З<br>инструкция по обслуживанию, двигатель |

Обзор сервисной документации

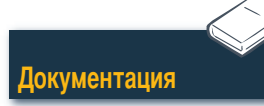

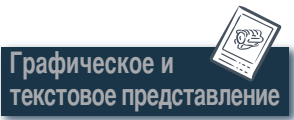

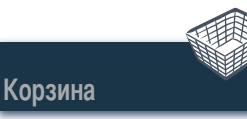

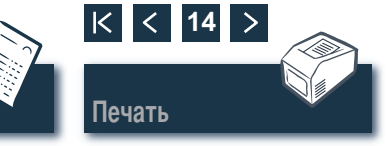

#### Поиск Поиск в документе PDF/печать

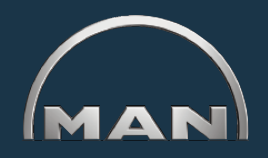

В открытом документе можно воспользоваться функциями поиска, стандартными для Adobe Acrobat Reader. Здесь приводится пример только для Reader версии 7.0.

- Щелкните в панели навигации требуемую главу, чтобы вызвать ее.
- 2 Щелкните здесь, чтобы выполнить поиск по критерию в документе. Откроется поле поиска.
- Введите требуемый критерий поиска и запустите поиск.
- ④ Щелкните в открытом документе значок печати, чтобы распечатать документ. ■

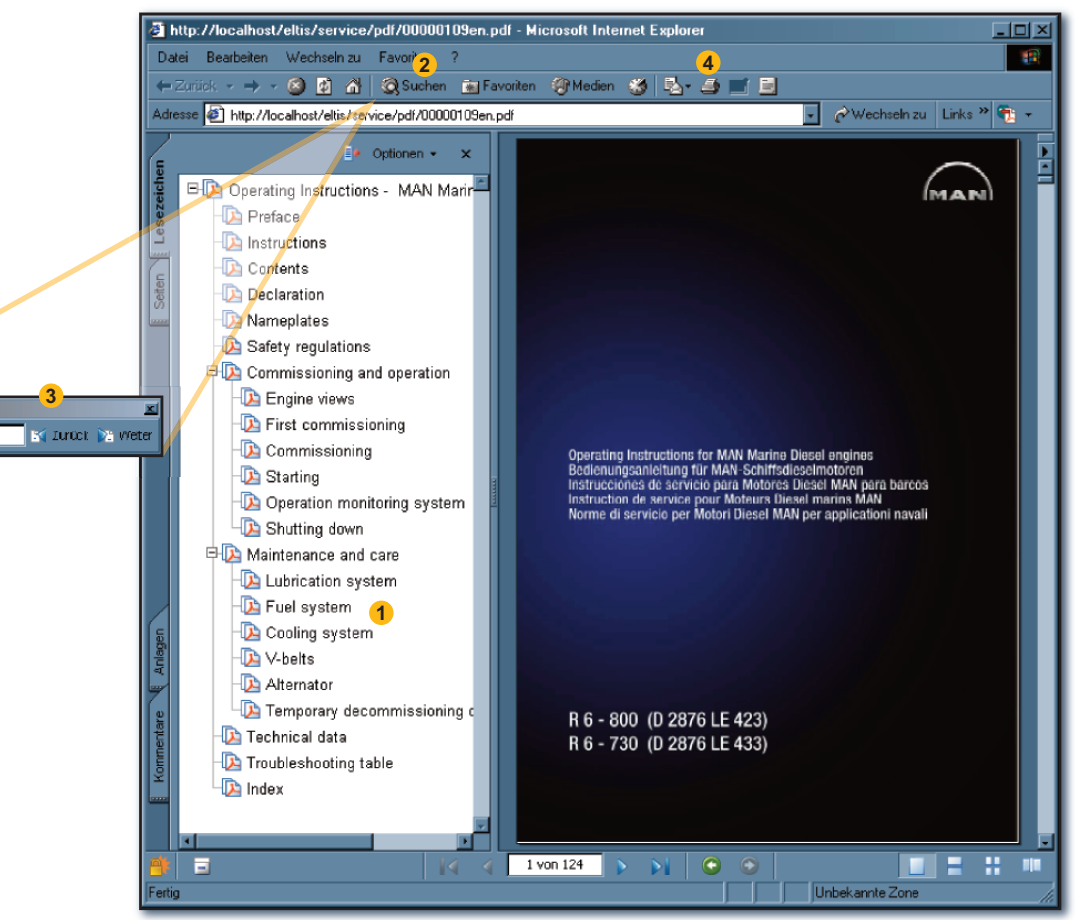

Представление PDF

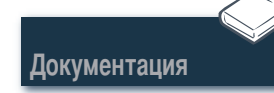

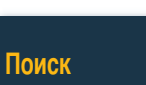

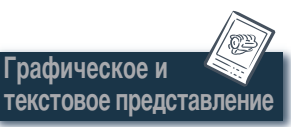

Suchen: • Starting

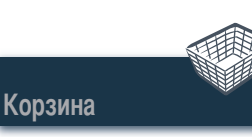

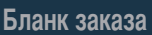

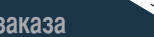

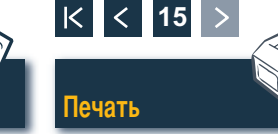